## Bridging the Gap: A Clinical Genetic Counselor's Guide to Molecular Diagnostics and Variant Interpretation (BTG) Instructions for completing the modules and earning NSGC Credits

## Completing the Modules

- 1. Register for the activity
- 2. Click the Pre-Attestation button to indicate that you will confirm your participation
- 3. Click View Instructions for important directions on registering your participation
- 4. Click the **Pre-Test** button for Module #1, answer the questions, and submit your test
- 5. Once the Launch Video button activates, you can watch Module #1
- 6. Once Module #1 is complete, click the **Post-Test** button, answer the questions, and submit your test. A button to view your **Test Results** will be available
- 7. Select the **View Document** button for Module #1 Evaluation and click the link to complete the evaluation
- 8. Once you submit your evaluation responses, you will be directed to go back to CloudCME to start the next Module
- 9. Repeat these steps until all Modules have been viewed and all Evaluations have been completed.

## Earning NSGC Credits

- 1. Once you have completed Module #10 and the Evaluation, you will be required to attest that you have completed all components
- 2. Once you have attested, you will be directed to complete the overall program evaluation
- 3. Once the overall program evaluation is completed, you will be able to download your certificate of completion
- Send a copy of your certificate as a PDF to Lisa Weitzman at <u>Lisa.weitzman@pennmedicine.upenn.edu</u> with the following file name LastName\_FirstName\_NSGC ID\_GCE (example Smith\_Chris\_NSCG 12345\_GCE.pdf)
- 5. Allow six weeks from completion for your credits to show on your NSGC profile.

For questions regarding your NSGC credit submission, contact Lisa Weitzman at Lisa.weitzman@pennmedicine.upenn.edu

For technical questions/issues, contact The Penn Office of CMIE at <u>penncme@pennmedicine.upenn.edu.</u>